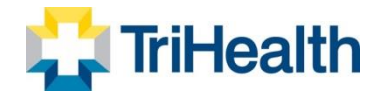

## **Printer Logic Tip Sheet**

Step 1: Click the arrow on the bottom right side of the ribbon to bring up a list of icons

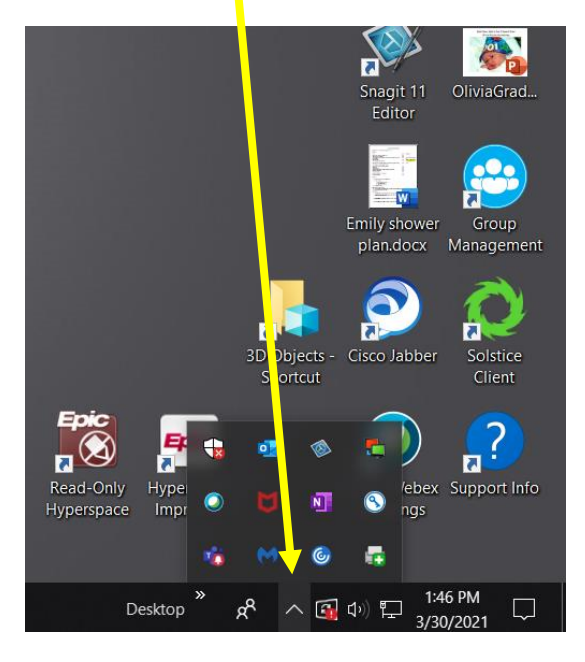

Step 2: Click the printer with a green plus sign as circled below

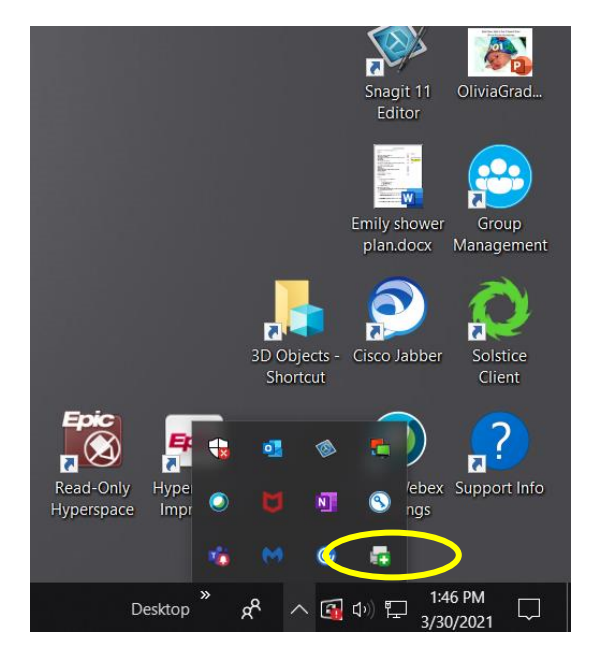

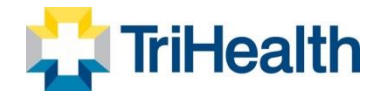

<u>Step 3</u> – Locate the printer ID on the front of the printer (ID is a series of letters and numbers, like "NOMAI01p06"). After "Printer Logic" window opens, type in the printer ID in the search and click on it when it pops up

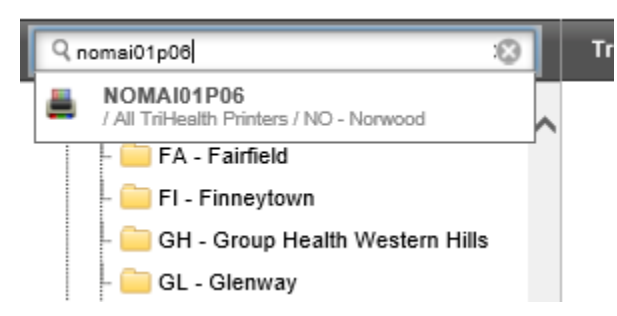

Step 4 – If you would like to set this as your "default printer", check the box for "set as default printer"

| Confirm installation × Selected Printer: NOMAI01P06 Do you want to install this printer? <u>Yes No</u> | <u>Step 5</u> – click "Yes" to install the printer                |   |
|----------------------------------------------------------------------------------------------------|-------------------------------------------------------------------|---|
| Selected Printer: NOMAI01P06 Do you want to install this printer?           Yes         No             | Confirm installation                                              | × |
| <u>Y</u> es <u>N</u> o                                                                                 | Selected Printer: NOMAI01P06 Do you want to install this printer? |   |
| Set as detault printer                                                                                 | Yes №<br>Set as <u>d</u> efault printer                           |   |

## <u>Step 6</u> – The following should pop up and install automatically

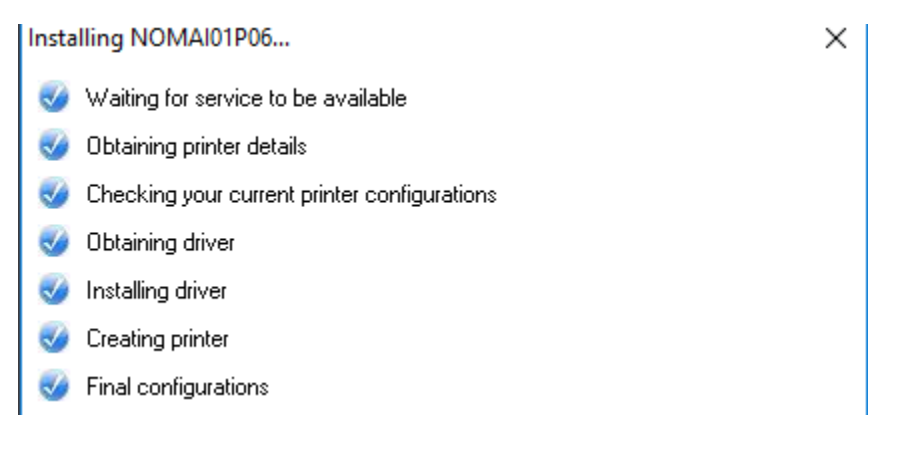

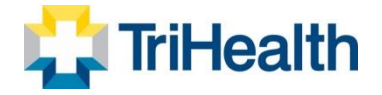

## Step 7 – When completed the Notice below will pop up

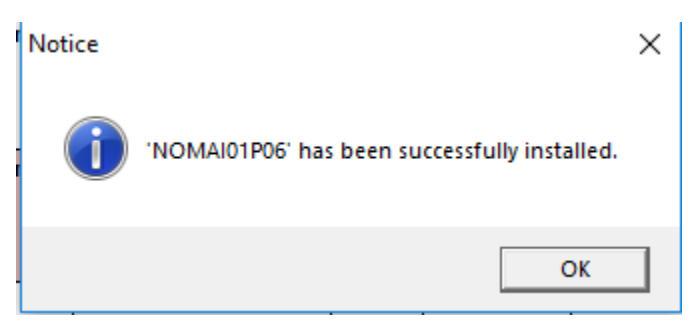

<u>Step 8</u> – To confirm the printer was installed correctly click the magnifying glass shown below and type "printer" in the box -> Click "Printers & Scanners"

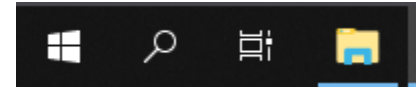

<u>Step 9</u> – Find the printer you just installed and click on it -> you should then be able to click "Manage" as shown below

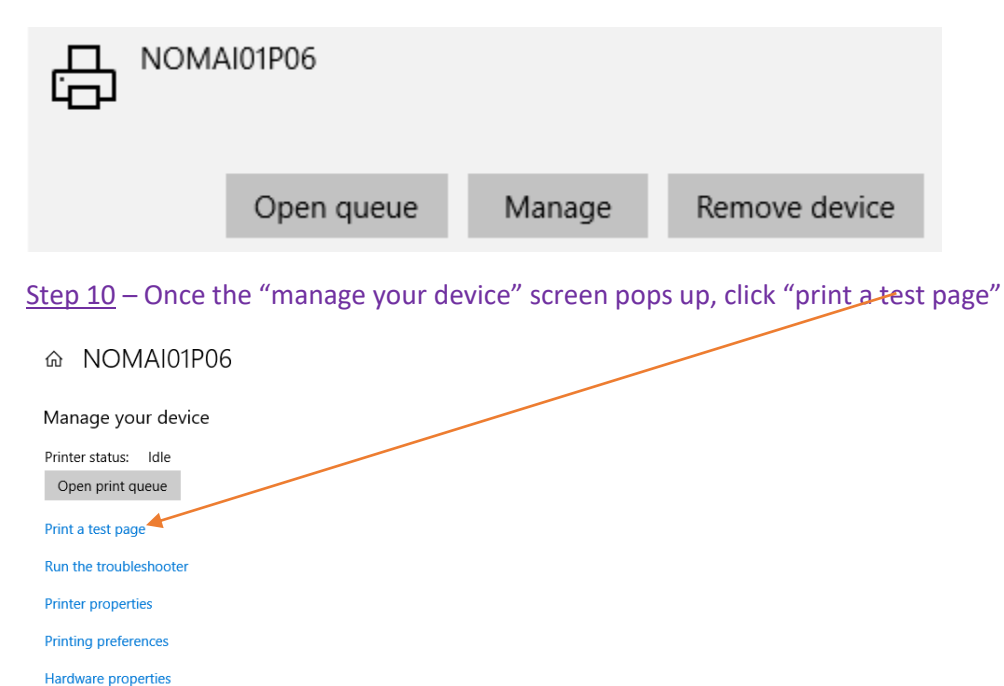

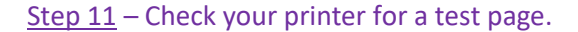